## NUOVA PROCEDURA "COPIA ED INCOLLA" PER L'INSERIMENTO DELLE CLASSIFICHE NEL SISTEMA INFORMATICO KSPORT.

Con l'utilizzo delle procedure di iscrizione on line la società organizzatrice ha a disposizione tutti i dati necessari per la gestione della propria gara con il software messo a disposizione dalla FCI o con qualsiasi altro software disponibile per la gestione gare.

Risultava un po' macchinoso al termine della gara inserire invece l'ordine di arrivo perché era necessario andare a selezionare uno per uno tra i partenti gli atleti da mettere in classifica.

Abbiamo pensato fosse utile **agevolare il compito dell'organizzatore** fornendo un aggiornamento del sistema che permette di inserire l'ordine di arrivo semplicemente facendo il **"copia ed incolla"** dei dati della posizione di classifica e del numero di tessera dell'atleta.

Vediamo in pratica come funzione il sistema.

Per prima cosa occorre specificare che **è necessario che le iscrizioni vengano effettuate on line** in modo da avere tutti i dati necessari sui partecipanti. Comunque anche se vi fosse in classifica qualche atleta non tra gli iscritti è stato predisposto un sistema di inserimento automatico che si basa sul controllo dell'archivio tesserati.

Nel caso partecipino tesserati stranieri è indispensabili che i dati di questi siano inseriti tra gli iscritti con la procedura "nuovo iscritto straniero".

Andiamo a ricordare come si iscrive un atleta straniero:

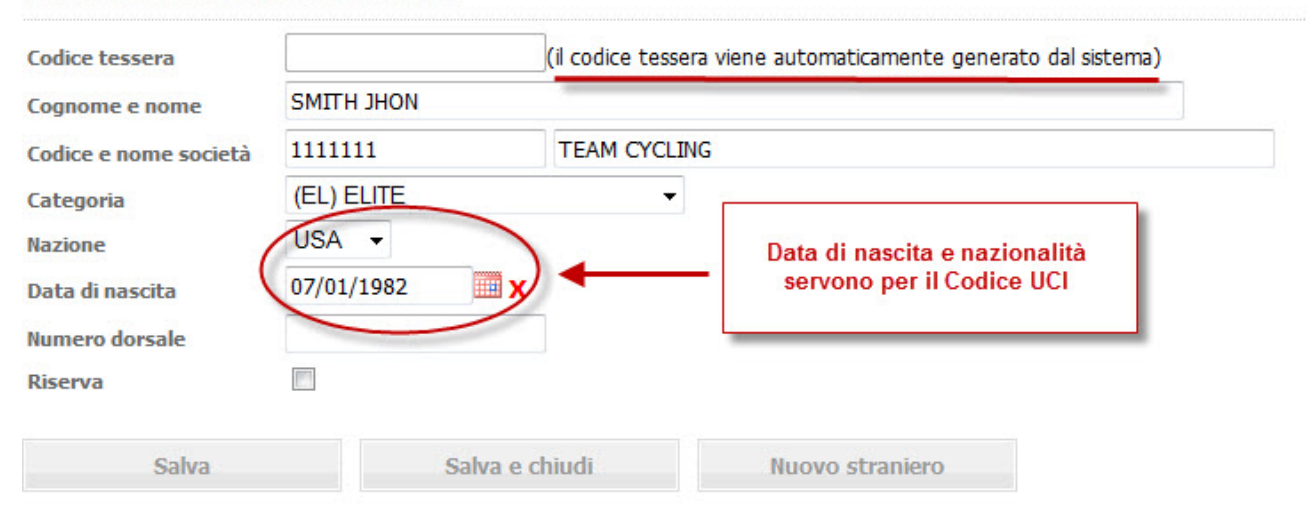

# Dati del tesserato straniero

Questa è la scheda che si presenta nel momento in cui dovete inserire i dati di un atleta straniero.

Completate la scheda dei dati necessari (nazione a data di nascita sono necessari per generare il codice UCI) ma **lasciate in bianco il campo "codice tessera"** perché al momento del salvataggio dei dati questo verrà **assegnato automaticamente dal sistema**. In questo modo non sarà possibile assegnare lo stesso codice a più atleti e ciò impedirà errori successivi nell'inserimento dell'ordine di arrivo. Non preoccupatevi quindi se il codice non è quello della tessera dell'atleta, nella gare internazionali è indicativo il codice UCI.

Una volta preparato il vostro elenco iscritti potete scaricare i dati in excel per gestire la gara col software che utilizzate normalmente.

#### INSERIRE L'ORDINE DI ARRIVO AL TERMINE DELLA GARA

Terminata la gara avrete il vostro ordine di arrivo probabilmente su un foglio excel o su qualche altro tipo di supporto informatico sicuramente compatibile con excel.

Andiamo a vedere cosa dobbiamo fare per inserire la vostra classifica.

Entrate nella vostra gara su Ksport ed andate a cliccare sulla voce "prove". Si aprirà la seconda parte della scheda del programma gara, se la vostra è una gara singola, o l'elenco delle varie prove se è una gara in più prove o partenze.

Compariranno anche due nuove voci di menù: "partenti" e "classifiche".

| Gara Prove scritti Iscrivi alla gara Gestione coda iscrizi | ioni Classifiche Giudici    |   |
|------------------------------------------------------------|-----------------------------|---|
| partenti Classifiche                                       | >.                          |   |
| Gara: [29785]                                              | Per inserire le classifiche | 7 |
| Per inserire i partenti<br>Dettaglio pr <del>ova</del>     |                             |   |

Fare click su partenti per inserire l'elenco dei partenti o fare click su classifiche per inserire l'ordine di arrivo.

**Inserire l'elenco dei partenti non è obbligatorio anche se è consigliabile farlo**. Del resto è una operazione che al massimo può durare due minuti di tempo.

In breve ricordiamo cose si fa:

| Elenco pa              | 2              | Selezioniamo gli iscritti<br>inserire nei partenti | i da                                                                       |         |                             |           |   |  |
|------------------------|----------------|----------------------------------------------------|----------------------------------------------------------------------------|---------|-----------------------------|-----------|---|--|
| Nessun atleta inserito |                |                                                    |                                                                            |         | L                           | <u> </u>  |   |  |
| Elenco isc             | lenco iscritti |                                                    | Con questo bottone passiamo gli atleti<br>selezionati nell'elenco partenti |         |                             |           |   |  |
| iscIdIscritto          | Nr. dorsale    | Codice FCI                                         | Nome atleta                                                                |         | Nome società                | Categoria | 5 |  |
| 884995                 |                | ES00008                                            | SMITH JHON                                                                 | 1111111 | TEAM CYCLING                | EL        | E |  |
| 384976                 |                | 905116J                                            | GRILLI FABRIZIO                                                            | 11J1890 | PRO BIKE RIDING TEAM        | EL        | 3 |  |
| 884977                 |                | 916229V                                            | NATUCCI MAURIZIO                                                           | 11J1890 | PRO BIKE RIDING TEAM        | EL        | 3 |  |
| 884978                 |                | 923429M                                            | CANNAVACCIUOLO LUIGI                                                       | 11J1890 | PRO BIKE RIDING TEAM        | EL        | E |  |
| 884979                 |                | 929800C                                            | NICOTRA GIANLUCA                                                           | 11J1890 | PRO BIKE RIDING TEAM        | UN        | V |  |
| 884980                 |                | 931579T                                            | NICOTRA GIUSEPPE                                                           | 11J1890 | PRO BIKE RIDING TEAM        | EL        | 3 |  |
| 884981                 |                | 9579273                                            | LAPADRE JACOPO                                                             | 11J1890 | PRO BIKE RIDING TEAM        | UN        | 3 |  |
| 884982                 |                | 967347E                                            | BENETTON LORENZO                                                           | 11J1890 | PRO BIKE RIDING TEAM        | UN        | 3 |  |
| 884983                 |                | 981687K                                            | PIPPO PIPPO                                                                | 11W2858 | A.S.D SOCIETA' CICLISTI LAZ | IO EL     | 8 |  |
| 884984                 |                | 981688U                                            | VITULLO GENNARO                                                            | 11W2858 | A.S.D SOCIETA' CICLISTI LAZ | IO UN     |   |  |
| 884985                 |                | 981689V                                            | SANNITO LEONARDO                                                           | 11W2858 | A.S.D SOCIETA' CICLISTI LAZ | IO EL     |   |  |
| 884986                 |                | 981690S                                            | GIACOMINI FERNANDO                                                         | 11W2858 | A.S.D SOCIETA' CICLISTI LAZ | IO EL     | 8 |  |
| 884987                 |                | 981691P                                            | ANDRUCCI EMILIO                                                            | 11W2858 | A.S.D SOCIETA' CICLISTI LAZ | IO EL     |   |  |
| 884988                 |                | 981692Q                                            | CARDINALI RUGGIERO                                                         | 11W2858 | A.S.D SOCIETA' CICLISTI LAZ | IO EL     |   |  |

Facendo click su partenti si apre una pagina dove vengono elencati tutti gli iscritti alla gara, basterà selezionare gli atleti partiti in quella prova ed premere il bottone "inserisci tra i partenti".

I selezionati verranno inseriti tra gli atleti partiti nella prova. Con il bottone "seleziona tutti gli iscritti" potete selezionare una intera pagina di nomi.

Come vedete il tempo necessario è brevissimo.

#### Inseriamo ora la classifica.

Sempre dalla pagina della prova selezionata premere il bottone classifiche.

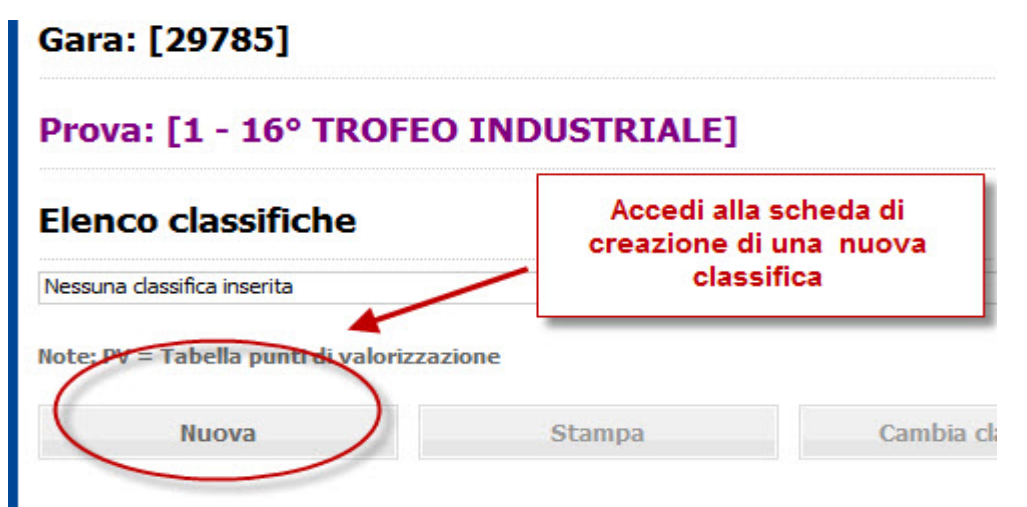

Si aprirà la pagina che permette di creare una nuova classifica.

Ricordiamo che è possibile sempre creare una o più classifiche in una o più prove della gara.

Premere il pulsante "nuova" per creare una classifica.

Si aprirà questa finestra:

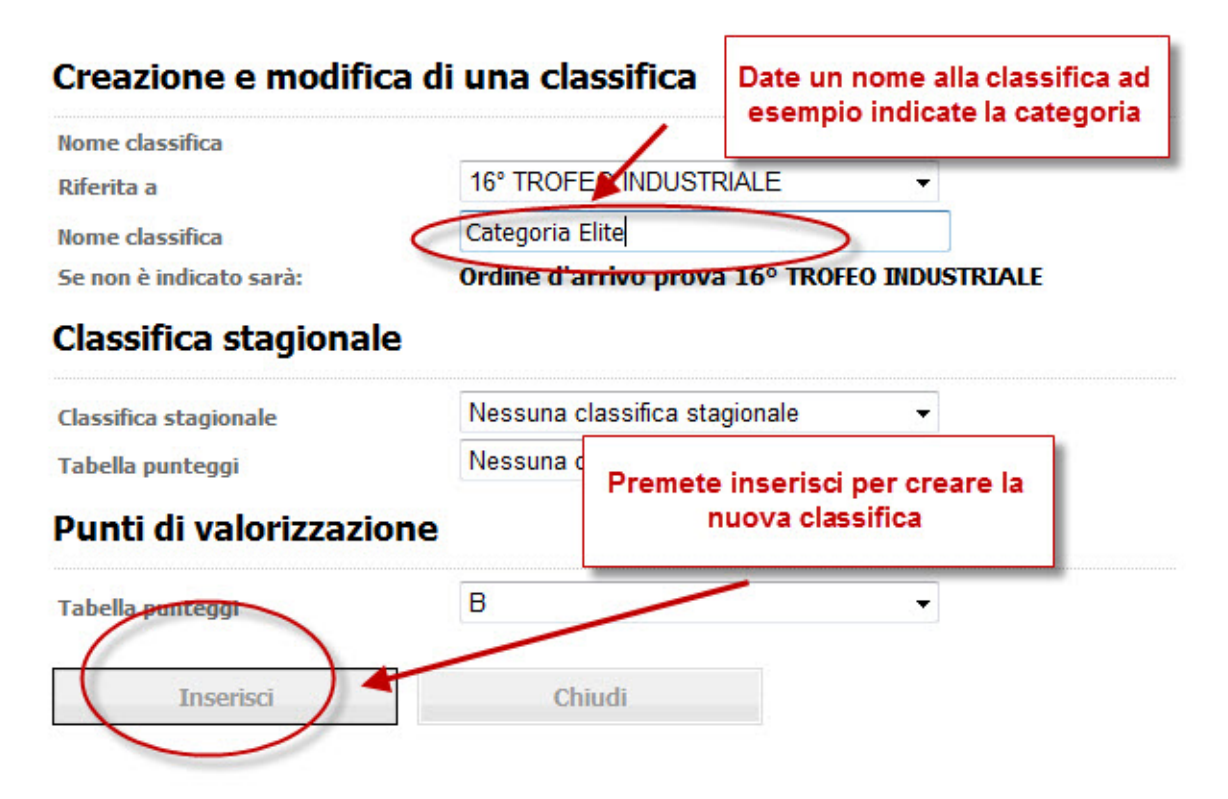

Inserire il nome della classifica (per distinguerla eventualmente la gara ne preveda più di una) e premere il bottone "inserisci."

La pagina che si presenta permette di inserire l'ordine di arrivo nei modi fin qui usuali e nel nuovo modo copia d incolla.

| FIOVA. Li                 | IV INDIEO INDUSTRIALE                     | 1                                           |             |          |
|---------------------------|-------------------------------------------|---------------------------------------------|-------------|----------|
| CLASSIFICA:<br>Classifica | : test<br>Ati                             | Stam                                        | ba Elimina  |          |
| Nessuna atleta i          | in classifica                             |                                             |             |          |
| Classifica stag           | gionale [1]: Punti di valorizzazione [2]: | Selezione quasta funzione per<br>classifica | inserire la |          |
| Elenco parten             | ti Dorsale                                | Тетро                                       | Inserisci   |          |
| Elenco Iscritti           | i Codice FCI                              | Posizione                                   | Inserisci   |          |
| Inserimento d             | da excel                                  |                                             | Inserisci   |          |
| Elenco pa                 | artenti                                   |                                             |             |          |
| Pos.                      | Categoria                                 | Nome                                        |             |          |
|                           | UN                                        | BENETTON LORENZO                            |             | •        |
|                           | EL                                        | CANNAVACCIUOLO LUIGI                        |             | -        |
|                           | EL                                        | CARDINALI RUGGIERO                          |             | ۰ )      |
| -                         | EL                                        | GIACOMINI FERNANDO                          |             | *        |
|                           | EL                                        | GRILLI FABRIZIO                             |             | •        |
|                           |                                           | NATI CCI MAURIZIO                           |             | <b>a</b> |

### Prova: [1 - 16° TROFEO INDUSTRIALE]

Se avete inserito i partenti nella prova troverete nel basso della pagina tutti i nomi dei partecipanti alla gara.

Uno dei metodi utilizzati in precedenza era quello di fare click su bottoncino vicino al nome.

Vediamo invece ora cosa possiamo fare col nuovo sistema.

Scegliere la riga dove è scritto "inserimento excel" e fare click sul bottone inserisci

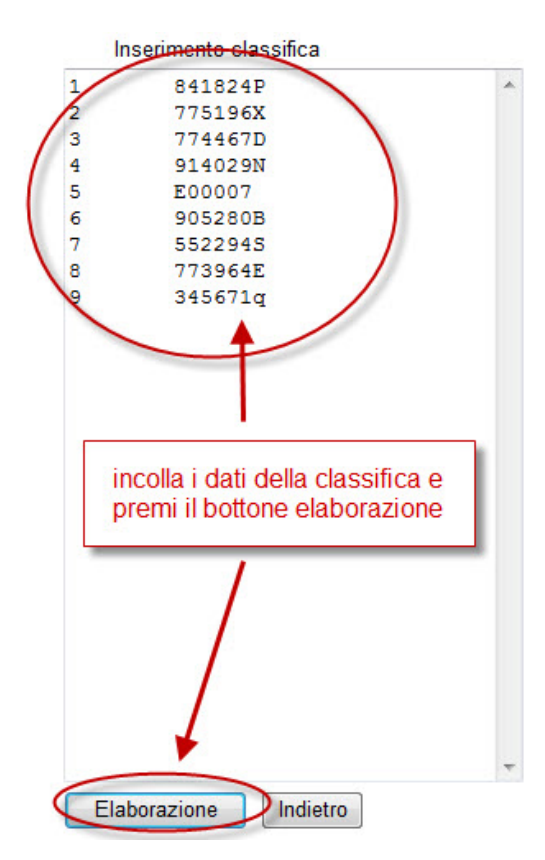

Per inserire i classificati è necessario preparare un file excel composto da due colonne:

- nella prima colonna va inserita la posizione.

 - nella seconda colonna va indicato il codice della tessera.
A questo punto selezionare le celle di interesse,copiarle ed incollarle all'interno dell'area qui a sinistra.
Esempio:

|            | licrosoft E       | xcel - Cart           | el2                  |
|------------|-------------------|-----------------------|----------------------|
| <b>B</b> ) | <u>File M</u> odi | fica <u>V</u> isualiz | zza <u>I</u> nserisc |
|            | 💕 🖬 🛛             | 666                   | Q 49 K               |
|            | <b>39 39</b> G    | 1 📀 🦄                 | 🗟 🏷 😫                |
| Ar         | ial               | - 10                  | ) - G                |
|            | A1                | •                     | <i>f</i> × 1         |
|            | A                 | В                     | С                    |
| 1          | 1                 | 199099                |                      |
| 2          | 2                 | 860616/S              |                      |
| 3          | 3                 | 540996S               | 1                    |
| 4          | 4                 | 934658D               |                      |
| 5          | 5                 | 109153                |                      |
| 6          | 6                 | 957556W               |                      |
| 7          | 7                 | se2dddd               |                      |
| 8          |                   | 9                     |                      |

Come potete vedere dall'immagine avete uno spazio dove incollare la vostra classifica formata da due soli dati: l'ordine di arrivo e il codice tessera. Le due colonne vanno preparate prima in un foglio excel od anche in word l'importante è che i dati delle due colonne non siano separati tra loro con degli spazi ma con un segno di tabulazione.

Nel caso in cui abbiate incollato i dati in maniera errata comparirà questo messaggio:

Attenzione! Errore nella posizione di un tesserato. Elaborazione Indietro

In questo caso controllate i dati potreste aver lasciato alcune righe vuote dopo l'ultima riga incollata o anche aver inserito una colonna vuota tra quella della classifica e quella del numero di tessera:

Vedremo comunque più avanti un esempio di come ricavare i dati che ci servono dall'ordine di arrivo che viene prodotto dal programma fornito dalla FCI per la gestione delle gare.

Una volta incollati i dati premete il bottone "elaborazione"

A questo punto potrete avere tre tipi di risultati

| Gara: [29785] |         | Tutto è reg    | olare                |           |                              |
|---------------|---------|----------------|----------------------|-----------|------------------------------|
| Posizione     | Codice  | Uci            | Nome                 | Categoria | Estto                        |
| 1             | 9051163 | ITA-1987/07/17 | GRILLI FABRIZIO      | EL        | Tesserato regolare           |
| 2             | 916229V | ITA-1972/11/17 | NATUCCI MAURIZIO     | EL        | Tesserato regolare           |
| 3             | 923429M | ITA-1983/04/12 | CANNAVACCIUOLO LUIGI | EL        | Tesserato regolare           |
| 4             | 929800C | ITA-1990/09/18 | NICOTRA GIANLUCA     | UN        | Tesserato regolare           |
| 5             | 931579T | ITA-1977/10/12 | NICOTRA GIUSEPPE     | EL        | Tesserato regolare           |
| 6             | 9579273 | ITA-1992/03/21 | LAPADRE JACOPO       | UN        | Tesserato regolare           |
| 7             | 967347E | ITA-1992/08/11 | BENETTON LORENZO     | UN        | Tesserato regolare           |
| 8             | 981687K | ITA-1988/10/10 | PIPPO PIPPO          | EL        | Tesserato regolare           |
| 9             | 981688U | ITA-1990/01/01 | VITULLO GENNARO      | UN        | Tesserato regolare           |
| 10            | 981689V | ITA-1986/03/12 | SANNITO LEONARDO     | EL        | Tesserato regolare           |
| 11            | 981690S | ITA-1988/03/10 | GIACOMINI FERNANDO   | EL        | Tesserato regolare           |
| 12            | 981691P | ITA-1981/03/30 | SANDRUCCI EMILIO     | EL        | Tesserato regolare           |
| 13            | 981692Q | ITA-1980/09/17 | CARDINALI RUGGIERO   | EL        | Tesserato regolare           |
| 14            | ES00008 | USA-1982/01/07 | SMITH JHON           | EL        | Tesserato regolare Straniero |

E' tutto regolare (segnalino verde o azzurro) i dati sono stati verificati con quelli dell'elenco iscritti.

Premere aggiorna classifica per andare avanti ed elaborare la classifica.

2)

uara. [23/03]

Aggiorna classifica

#### Prova: [1 - 16° TROFEO INDUSTRIALE]

| Posizione | Codice  | UCI            | Nome            |                   | Categoria                   | Esito   |                                   |
|-----------|---------|----------------|-----------------|-------------------|-----------------------------|---------|-----------------------------------|
| 1         | 905116J | ITA-1987/07/17 | GRILLI FABRIZIO | D                 | EL                          | 🖉 Te    | esserato regolare                 |
| 2         | 916229V | ITA-1972/11/17 | NATUCCI MAUR    | IZIO              | EL                          | 🖉 Te    | esserato regolare                 |
| 3         | 923429M | ITA-1983/04/12 | CANNAVACCIU     |                   |                             |         | serato regolare                   |
| 4         | 929800C | ITA-1990/09/18 | NICOTRA GIAN    | Questo tesserat   | o non è iscrit              | to alla | serato regolare                   |
| 5         | 931579T | ITA-1977/10/12 | NICOTRA GIUS    | gara. verra auton | iaticamente ir<br>Liscritti | iserito | serato regolare                   |
| 6         | 9579273 | ITA-1992/03/21 | LAPADRE JACO    | uag               | i iscitti                   |         | serato regolare                   |
| 7         | 967347E | ITA-1992/08/11 | BENETTON LORE   | ENZO              | UN                          | 🖉 Te    | esserato regolare                 |
| 8         | 981687K | ITA-1988/10/10 | PIPPO PIPPO     |                   | EL                          | 🖉 Te    | esserato regolare                 |
| 9         | 981688U | ITA-1990/01/01 | VITULLO GENNA   | RO                | UN                          | 🖉 Te    | esserato regolare                 |
| 10        | 981689V | ITA-1986/03/12 | SANNITO LEONA   | ARDO              | EL 🔪                        | 🖉 Te    | esserato regolare                 |
| 11        | 981690S | ITA-1988/03/10 | GIACOMINI FER   | NANDO             | EL                          | 🔪 🥝 Те  | esserato regolare                 |
| 12        | 981691P | ITA-1981/03/30 | SANDRUCCI EMI   | ILIO              | EL                          | Te      | esserato regolare                 |
| 13        | 845429X | ITA-1994/02/20 | BIFULCO BRUNC   | 0                 | JU                          | C Te    | esserato non iscritto alla gara 🌙 |
| 14        | ES00008 | USA-1982/01/07 | SMITH JHON      |                   | EL                          | Ø T€    | esserato regolare Straniero       |

E' presente in classifica un atleta non iscritto alla gara (segnalino verde con fressia gi

Indietro

E' presente in classifica un atleta non iscritto alla gara (segnalino verde con freccia gialla) ma comunque riconosciuto come un tesserato esistente nell'archivio tesserati FCI.

Nuova elaborazione

Se siete sicuri che il numero di tessera indicato è corretto potete andare avanti premendo aggiorna classifica. L'atleta in questione verrà inserito tra gli iscritti e la classifica verrà elaborata correttamente.

3)

| Posizione | Codice  | Uci            | Nome            |                               | Categoria      | Esito                        |
|-----------|---------|----------------|-----------------|-------------------------------|----------------|------------------------------|
| 1         | 905116J | ITA-1987/07/17 | GRILLI FA       | BRIZIO                        | EL             | Tesserato regolare           |
| 2         | 916229V | ITA-1972/11/17 | NATUCCI         | MAURIZIO                      | EL             | Tesserato regolare           |
| 3         | 923429M | ITA-1983/04/12 | CANNAVA         | CCIUOLO LUIGI                 | EL             | Tesserato regolare           |
| 4         | 929800C | ITA-1990/09/18 | NICOTRA         | CTANULICA                     | LIN            | Tesserato regolare           |
| 5         | 931579T | ITA-1977/10/12 | NICOTE          | Atleta non valisato           | o non presente | Tesserato regolare           |
| 5         | 9579273 | ITA-1992/03/21 | LAPADE          | nell'archivo del tesseramento |                | Tesserato regolare           |
| 7         | 967347E | ITA-1992/08/11 | BENETT          |                               |                | Tesserato regolare           |
| 8         | 981687K | ITA-1988/10/10 | PIPPO PIPPO     |                               | EL 🔪           | Tesserato regolare           |
| 9         | 981688U | ITA-1990/01/01 | VITULLO GENNARO |                               | UN             | Tesserato regolare           |
| 10        | 981689V | ITA-1986/03/12 | SANNITO         | LEONARDO                      | EL             | Tesserato regolare           |
| 11        | 981690S | ITA-1988/03/10 | GIACOMI         | NI FERNANDO                   | EL             | esserato regolare            |
| 12        | 981691P | ITA-1981/03/30 | SANDRUC         | CI EMILIO                     | EL             | Tesserato regolare           |
| 13        | 845429X | ITA-1994/02/20 | BIFULCO         | BRUNO                         | JU             | Tesserato non validato       |
| 14        | ES00008 | USA-1982/01/07 | SMITH JH        | ON                            | EL             | Tesserato regolare Straniero |

In questo caso non è stato riconosciuto il numero di tessera. Non si trova né negli iscritti né nell'archivio dei tesserati. E' presumibile che sia un tesserato straniero non inserito o anche che il numero della tessera sia errato. In questo caso dovrete tornare indietro e correggere l'errore o modificando il dato della tessera o inserendo tra gli iscritti l'atleta straniero mancante.

Alla fine delle operazioni avrete la classifica inserita che vi verrà presentata nel seguente modo:

| Pos. | Dorsale | Codice FCI | Nome                 | Cat | Societa  | clsTempo | [1] | [2] | Edit     |   |
|------|---------|------------|----------------------|-----|----------|----------|-----|-----|----------|---|
| 1    |         | 905116J    | GRILLI FABRIZIO      | EL  | 11J1890  |          | 550 | 5   | Modifica | × |
| 2    |         | 916229V    | NATUCCI MAURIZIO     | EL  | 11J1890  |          | 490 | 4   | Modifica | × |
| 3    |         | 923429M    | CANNAVACCIUOLO LUIGI | EL  | 11J1890  |          | 440 | 3   | Modifica | × |
| 1    |         | 929800C    | NICOTRA GIANLUCA     | UN  | 1131890  |          | 400 | 2   | Modifica | × |
| 5    |         | 931579T    | NICOTRA GIUSEPPE     | EL  | 11J1890  |          | 371 | 1   | Modifica | × |
| 5    |         | 9579273    | LAPADRE JACOPO       | UN  | 11J1890  |          | 356 |     | Modifica | * |
| 7    |         | 967347E    | BENETTON LORENZO     | UN  | 11J1890  |          | 341 |     | Modifica | * |
| 3    |         | 981687K    | PIPPO PIPPO          | EL  | 11W2858  |          | 326 |     | Modifica | * |
| 9    |         | 981688U    | VITULLO GENNARO      | UN  | 11W2858  |          | 311 |     | Modifica | * |
| 10   |         | 981689V    | SANNITO LEONARDO     | EL  | 11W2858  |          | 296 |     | Modifica | * |
| 11   |         | 981690S    | GIACOMINI FERNANDO   | EL  | 11W2858  |          | 286 |     | Modifica | * |
| 12   |         | 981691P    | SANDRUCCI EMILIO     | EL  | 11W2858  |          | 276 |     | Modifica | * |
| 13   |         | 981692Q    | CARDINALI RUGGIERO   | EL  | 11W2858  |          | 266 |     | Modifica | * |
| 14   |         | ES00008    | SMITH JHON           | EL  | 11111111 |          | 256 |     | Modifica | 2 |

In conclusione l'operazione risulta piuttosto semplice e con un minimo di attenzione può essere svolta in pochi minuti.

Siamo certi che questa piccola utility aiuterà le società organizzatrici in una operazione che potrà essere effettuata subito dopo la conclusione della manifestazione rendendo così pubblici immediatamente i risultati. Va ricordato che le classifiche, una volta inserite, sono immediatamente visibili a tutti sul sito www.federciclismo.it alla sezione calendari e classifiche.

## COME RICAVARE I DATI NECESSARI DAL SOFTWARE DI GESTIONE FORNITO DALLA FCI.

Facciamo un piccolo esempio pratico di come utilizzare i dati della gara gestita sul foglio excel fornito dalla FCI.

| Tem                       | 1po impiegato :Km.   |             |               |             |                  |          | Media |   |  |
|---------------------------|----------------------|-------------|---------------|-------------|------------------|----------|-------|---|--|
| Cate                      | goria :              | Elite+Under | a: Col San Ma | rtino T     | V                |          |       |   |  |
| Corridori : Iscritti : 42 |                      | 42          | Partiti       | Partiti: 42 |                  | Arrivati |       |   |  |
| N٥                        | Dors. Cod. UCI Tesse |             | Tessera       | C           | ognome e Nome    |          | Tempo | Τ |  |
| 1                         | 9                    | ITA19920326 | 841824P       | KOVALE      | NKO OLEKSANDR    | JU       |       | 5 |  |
| 2                         | 12                   | ITA19910325 | 775196        | SALATI      | selezionate i    | dati che | e vi  | 5 |  |
| 3                         | 7                    | ITA19920616 | 774467D       | ACERBI      | incollarli in un | altro fo | glio  | 5 |  |
| 4                         | 23                   | ITA19920208 | 914029N       | MARCO       | exce             | 21<br>   |       | T |  |
| 5                         | 1                    | GER19920708 | E00007        | Kruner      | Karl             | JU       |       | C |  |
| à                         | 32                   | ITA19910611 | 9052808       | GALIMB      | ERTI MICHELE     | JU       |       | 4 |  |
| 7                         | 10                   | ITA19910609 | 5522945       | GALLER      | ANI ADRIANO      | JU       |       | 5 |  |
| 8                         | 21                   | ITA19920629 | 773964E       | CARLO       | II ANDREA        | JU       |       | T |  |

L'immagine che vedete sopra è quella della pagina di una classifica di gara generata del software di cui stiamo parlando.

Come vedete nel nostro caso tra la colonna della classifica e quella del numero di tessera sono presenti altri dati.

Copiamo comunque tutto fino al numero di tessera.

| Α | B   | C           | D           | F    | F    | G    |
|---|-----|-------------|-------------|------|------|------|
| 1 | 9   | ITA19920326 |             |      | 8418 | 24P  |
| 2 | 12  | ITA19910325 |             |      | 7751 | 96X  |
| 3 | 7   |             | ITA19920616 | 7744 | 67D  |      |
| 4 | 23  |             | ITA19920208 |      | 9140 | 29N  |
| 5 | 1   |             | GER19920708 |      | E00  | 007  |
| 6 | 32  |             | ITA19910611 | 9052 | 80B  |      |
| 7 | 10  |             | ITA19910609 |      | 5522 | 94S  |
| 8 | 21  |             | ITA19920629 |      | 7739 | 964E |
|   | 181 |             |             |      | 8    |      |

Eliminate le colonne inutili lasciando solo l'ordine di arrivo ed il numero di tessera

Apriamo un nuovo foglio ed incolliamo i dati che abbiamo copiato.

Cancelliamo poi tutto di cu non abbiamo bisogno selezionando le colonne inutili e utilizzando il comando "elimina colonne"

| Α | В       | (               |
|---|---------|-----------------|
| 1 | 841824P |                 |
| 2 | 775196X |                 |
| 3 | 774467D | 22. 3           |
| 4 | 914029N | dovete arrivare |
| 5 | E00007  | risultato       |
| 6 | 905280B | Insulato        |
| 7 | 552294S |                 |
| 8 | 773964E |                 |

Dobbiamo in questo modo arrivare ad avere i dati che ci servono in due colonne adiacenti. Controllate bene che non ci siano colonne vuote in mezzo. Le lettere che contraddistinguono le colonne devono essere successive (nel nostro caso ad esempio A e B).

Ecco pronti i nostri dati da copiare ed incollare nel sistema.